## ¿Cómo agregar un panel o dashboard en Fracttal BI?

help.fracttal.com/hc/es-es/articles/25198841436941--Cómo-agregar-un-panel-o-dashboard-en-Fracttal-BI

Para agregar un panel primero debes ingresar al módulo de "Fracttal BI" para luego hacer clic en la opción de "seleccionar o crear paneles"

| 🔅 Fracttal One          | Ve | rsión anterior 🕤 🧰 🗶 👎 - |
|-------------------------|----|--------------------------|
| Version: 5.0.00-rc.28   |    |                          |
| ۵                       |    |                          |
| Inicio                  |    |                          |
| Catálogos ~             |    |                          |
| Almacenes               |    |                          |
| Tareas 🗸                |    |                          |
| Monitoreo ~             |    |                          |
| Automatizador ~         |    |                          |
| Inteligencia de Negocio |    |                          |
| Análisis Económico      |    |                          |
| análisis Técnico        |    |                          |
| Análisis de Solicitudes |    |                          |
| 호코 Fracttal BI          |    |                          |
| 000 Indicadores         |    |                          |
| Análisis de Performance |    |                          |
| Bashboard               |    | +                        |

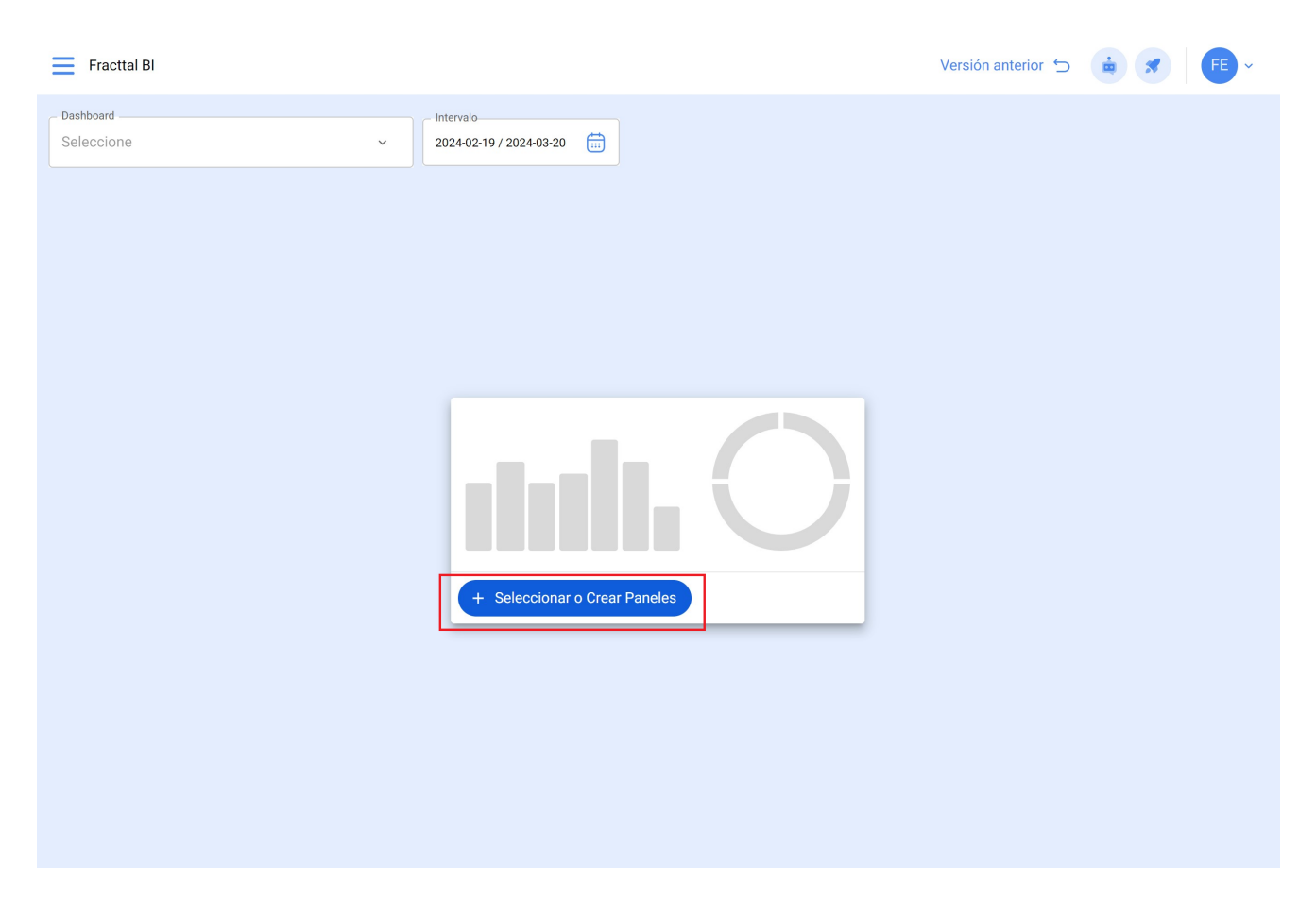

Una vez que se haga clic, el sistema mostrará una nueva ventana con la opción de agregar, al hacer clic el sistema abrirá una nueva ventana en la que se debe agregar la descripción y rango de fechas (este rango es el que se tendrán en cuenta en el análisis) del dashboard o panel que deseamos agregar.

| Fracttal BI                                                   | - Dashboard            | Q |
|---------------------------------------------------------------|------------------------|---|
| Dashboard - Intervalo<br>Seleccione - 2024-02-19 / 2024-03-20 | 0                      | Ŧ |
|                                                               | Gisele                 | ☆ |
|                                                               | C Magno                |   |
|                                                               | Carlos Magno           | ☆ |
|                                                               | C Fracttal BI Fernando | ☆ |
|                                                               | PANEL ALEX             | ☆ |
|                                                               | Painel X               | ☆ |
| + Seleccionar o Crear Paneles                                 | C Test Newrest         |   |
|                                                               | 📄 ejemplo omni         |   |
|                                                               | PANEL APK              |   |
|                                                               | Mostrando 21 de 21     | + |

Después de hacer clic en la opción "Agregar", aparecerán 3 recuadros para completar:

| Fracttal BI                                             | ← Dashboard                        |   |
|---------------------------------------------------------|------------------------------------|---|
| Dashboard     Intervalo       Seleccione     2024-03-20 | Cescripción *                      |   |
|                                                         | Descripción can't be blank         |   |
|                                                         | C Rango de tiempo predeterminado * |   |
|                                                         |                                    | ~ |
|                                                         | Intervalo must be greater than 0   |   |
|                                                         | - Auto Refrescar                   |   |
|                                                         | Nunca                              | ~ |
|                                                         |                                    |   |
|                                                         |                                    |   |
| + Seleccionar o Crear Paneles                           |                                    |   |
|                                                         |                                    |   |
|                                                         |                                    |   |
|                                                         |                                    |   |
|                                                         |                                    |   |
|                                                         |                                    |   |

1. **Descripción:** En este recuadro se agrega un título que haga referencia al enfoque que se quiere brindar en el dashboard que se va a crear.

| Fracttal BI                   |                                 | ← Dashboard                         |
|-------------------------------|---------------------------------|-------------------------------------|
| Daahboard<br>Seleccione ~ 200 | ervalo<br>24-03-11 / 2024-04-15 | Descripción *<br>Control Panel test |
|                               |                                 | Rango de tiempo predeterminado *    |
|                               |                                 | Intervalo debe ser mayor que 0      |
|                               |                                 | Auto Refrescar                      |
|                               |                                 |                                     |
|                               |                                 |                                     |
|                               | + Seleccionar o Crear Paneles   |                                     |
|                               |                                 |                                     |
|                               |                                 |                                     |
|                               |                                 |                                     |
|                               |                                 |                                     |

2. **Rango de tiempo predeterminado:** En este recuadro se selecciona el rango de tiempo que se desea visualizar en el dashboard que vamos a crear.

| Fracttal Bl                       | ← Dashboard                         |
|-----------------------------------|-------------------------------------|
| Dashboard Intervalo<br>Seleccione | Descripción *<br>control panel test |
|                                   | Rango de tiempo predeterminado *    |
|                                   | Ноу                                 |
|                                   | Mañana                              |
|                                   | Ayer                                |
|                                   | La semana pasada                    |
| + Seleccionar o Crear Paneles     | El mes pasado                       |

3. **Auto refrescar:** En este recuadro se selecciona cada cuánto se desea que la interfaz sea refrescada para actualizar los datos del dashboard que hemos creado.

| Fracttal BI                                                          | ← Dashboard                                            |
|----------------------------------------------------------------------|--------------------------------------------------------|
| Dashboard     Intervalo       Seleccione     2024-03-11 / 2024-04-15 | Descripción* Control Panel test                        |
|                                                                      | Rango de tiempo predeterminado *<br>La semana pasada ~ |
|                                                                      | Auto Refrescar                                         |
|                                                                      | Nunca                                                  |
|                                                                      | 10 Minuto(s)                                           |
|                                                                      | 20 Minuto(s)                                           |
|                                                                      | 30 Minuto(s)<br>60 Minuto(s)                           |
| + Seleccionar o Crear Paneles                                        |                                                        |
|                                                                      |                                                        |
|                                                                      |                                                        |
|                                                                      |                                                        |
|                                                                      |                                                        |

Una vez completada la información se debe hacer clic en la opción de guardar para que el sistema efectué los cambios realizados.

| Fracttal BI               |                                      | ← Dashboard                                          | 6 |
|---------------------------|--------------------------------------|------------------------------------------------------|---|
| Dashboard<br>Seleccione ~ | Intervalo<br>2024-03-11 / 2024-04-15 | Descripción* Control Panel test                      |   |
|                           |                                      | Rango de tiempo predeterminado *<br>La semana pasada | ~ |
|                           |                                      | Auto Refrescar<br>15 Minuto(s)                       | ~ |
|                           |                                      |                                                      |   |
|                           |                                      |                                                      |   |
|                           |                                      |                                                      |   |
|                           |                                      |                                                      |   |
|                           |                                      |                                                      |   |
|                           |                                      |                                                      |   |

Después de guardar, verás tu dashboard como primera opción. Haz clic en el.

| Fracttal BI                                               | ← Dashboard          | Q          |
|-----------------------------------------------------------|----------------------|------------|
| Dashboard Intervalo<br>Seleccione 2024-02-19 / 2024-03-20 | 0                    | Ŧ          |
|                                                           | control panel test   | ☆          |
|                                                           | ☐ Gisele             | $\Diamond$ |
|                                                           | O Magno              | ☆          |
|                                                           | Carlos Magno         | ☆          |
|                                                           | Fracttal BI Fernando | ☆          |
|                                                           | O PANEL ALEX         | ☆          |
| + Seleccionar o Crear Paneles                             | O Painel X           | ☆          |
|                                                           | C Test Newrest       | ☆          |
|                                                           | 📄 ejemplo omni       | ☆          |
| ✓ Proceso Realizado ×                                     | Mostrando 22 de 22   | +          |

Ahora ya tenemos el nombre de nuestros Dashboard, el paso siguiente es crear los widget:

## ¿Que es un widget?

Un widget es un componente gráfico que se utiliza para proporcionar una información específica en una interfaz de usuario.

Clic aquí para continuar

*Nota:* Dependiendo el plan contratado, se tendrá la opción de poder agregar otros dashboard, así como marcar la opción favorita.

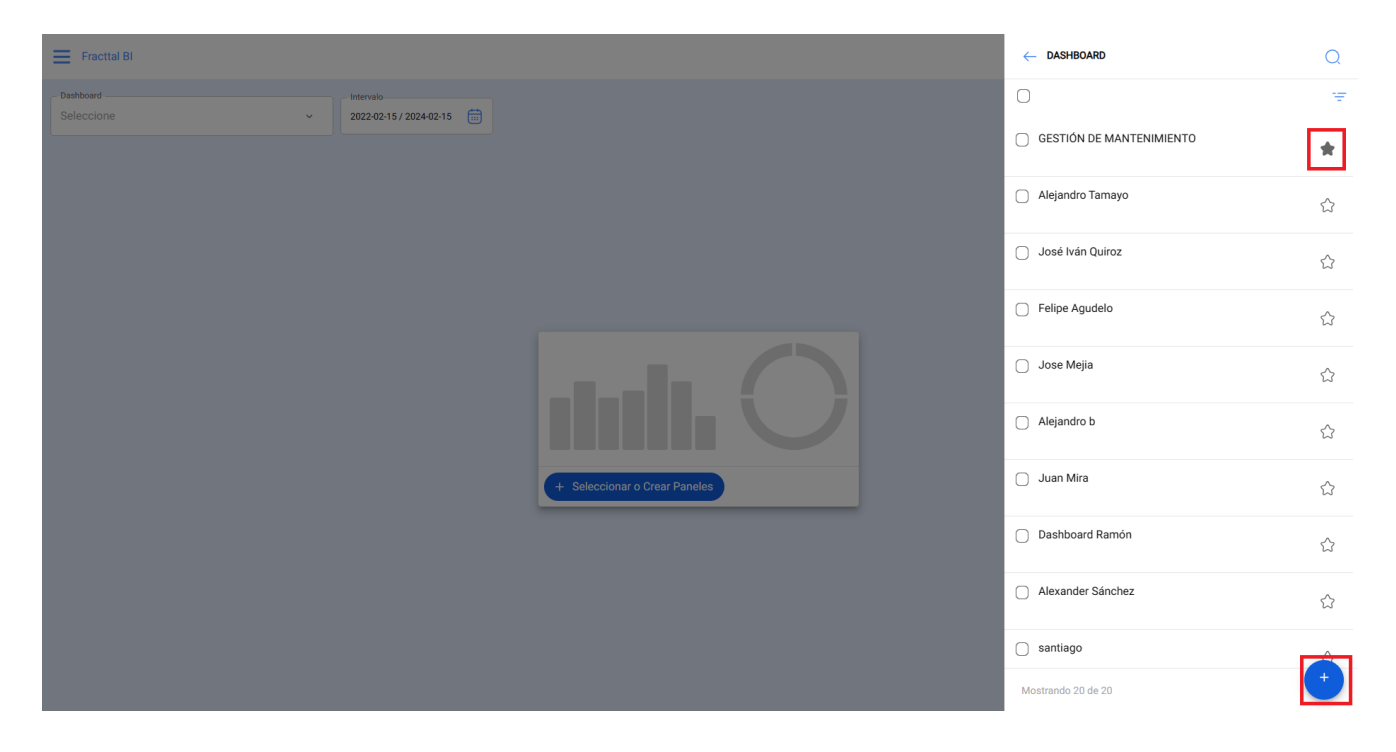